## MANUAL DE INTERIORS AUTO PROVISIONAMENTO GATEWAYS ANALÓGICOS

# MANUAL DO USUÁRIO – AUTO PROVISIONAMENTO GATEWAYS ANALÓGICOS

## 1. Procedimentos

Este documento apresentará os procedimentos para a realização do auto provisionamento dos Gateways Analógicos (chamados GW). Abaixo está o material necessário para efetuar o procedimento com sucesso:

• Ter um arquivo de configuração contendo os parâmetros que deseja alterar no auto provisionamento.

• Servidor (FTP, TFTP ou HTTP) para armazenar o arquivo de auto provisionamento.

• Na página web do GW, inserir no campo "Endereço do servidor" o IP do servidor onde estarão os arquivos de configuração.

### 1.1 Arquivos de configuração

Para realizar o auto provisionamento no GW é necessário criar o arquivo de configuração que indica o que o GW deve provisionar (Configurações, atualização de firmware ou ambos). Este arquivo é denominado de arquivo *"Policy"* ou política. O produto permite que o auto provisionamento seja realizado com um arquivo *Policy* comum ou específico para ID do produto. O arquivo comum pode ser utilizado por todos os GWs, já o arquivo nomeado com o ID do produto é utilizado apenas pelo GW com o ID correspondente.

### Arquivo de configuração Policy

| Modelo    | Nome do arquivo requisitado          |
|-----------|--------------------------------------|
| Gateway   | Comum = "default.xml"                |
| Analógico | Específico = "ID do dispositivo.xml" |

O ID do dispositivo pode ser encontrado acessando a página web do GW, na opção Status e Estatísticas > Informações do Sistema.

| intelbras<br>GW 208 S                                                                |                              |                                 |                        |     |
|--------------------------------------------------------------------------------------|------------------------------|---------------------------------|------------------------|-----|
| <ul> <li>Status e Estatísticas</li> <li>Assistente de configuração rápida</li> </ul> | Informações do Sistema       |                                 |                        |     |
| ▶ Rede                                                                               | ID do Dispositivo            | da28-1225-c011-0286             |                        |     |
| Servidor SIP                                                                         | Endereço MAC                 | 18-0D-2C-32-C9-DC               |                        |     |
| Perfil IP                                                                            | Modo de Operação             | Roteador                        |                        |     |
| Perfil Tel                                                                           | Endereco WAN                 | DHCP                            |                        |     |
| Portas                                                                               |                              | 172 31 1 170                    | 255 255 0.0            | 172 |
| Chamada e Roteamento                                                                 | E-down I AN                  | 102.169.11.1                    | 255.255.0.0            | 112 |
| Manipulação                                                                          | Endereço LAN                 | 192.108.11.1                    | 233.233.233.0          |     |
| <ul> <li>Gerenciamento</li> </ul>                                                    | Servidor DNS                 | 172.31.0.1                      |                        |     |
| ▶ Segurança                                                                          |                              |                                 |                        |     |
| > Ferramentas                                                                        | Tempo ativo                  | 22h: 50m: 18s                   |                        |     |
|                                                                                      | Status NTP                   | Sucesso                         |                        |     |
|                                                                                      | Data/Hora                    | 2022-4-01 10:34:21              |                        |     |
|                                                                                      | Tráfego na interface de rede | Recebidos 68698104 bytes        | Enviados 7124267 bytes |     |
|                                                                                      | Flash                        | 94 %(10371072 / 11010048) bytes |                        |     |

# 1. Obtendo o endereço do servidor / Modos de atualização

O GW irá obter o endereço do servidor onde estão armazenados os arquivos de configuração para o auto provisionamento através da opção do DHCP 66 ou através da configuração de um servidor estático de provisionamento.

O servidor estático de provisionamento pode ser configurado para procurar novas configurações automaticamente de tempos em tempos. Para configurar o servidor estático de provisionamento, basta acessar a página web do GW e acessar a opção **Gerenciamento > Provisionamento.** 

| intelbras<br>GW 208 S                                                                                                    |                                                                                                    |                                                          |
|----------------------------------------------------------------------------------------------------|----------------------------------------------------------------------------------------------------|----------------------------------------------------------|
| <ul> <li>Status e Estatísticas         Assistente de configuração rápida</li> <li>Rede         Servidor SIP         Perfil IP         Perfil Tel         Portas         Avançado         Chamada e Roteamento         Manipulação         Gerenciamento         SNMP         Syslog         Provisionamento         Usuários         Ações URL         Segurança         Ferramentas         <ul> <li>Segurança</li> <li>Ferramentas</li> </ul> </li> </ul> | Provisionamento<br>Configuração básica<br>URL<br>Intervalo<br>Conta<br>Senha<br>Servidor Proxy<br>Porta<br>Conta<br>Senha<br>Aviso: O campo responsável pela senha pode conter somente di | gitos, letras e caracteres especiais (exceções: `, ", ). |
|                                                                                                    | Salvar                                                                                                    |                                                          |

Configuração do servidor de provisionamento

Segue descrição dos campos para configurações do servidor de provisionamento:

| Opção     | Descrição                                                                                                    |
|-----------|----------------------------------------------------------------------------------------------------|
| URL       | Deve ser configurado o endereço IP do servidor de auto provisionamento. O<br>endereço deve ser precedido da informação do protocolo utilizado. EX:<br>ftp://10.1.39.50<br>tftp://10.1.39.50<br>http://10.1.39.50 |
| Intervalo | Intervalo de tempo em segundos entre uma tentativa e outra de verificação dos arquivos de provisionamento no servidor. O tempo mínimo é de 300 seg.                                                              |
| Conta     | Nome de autenticação para acesso ao servidor de auto provisionamento                                                                                                    |
| Senha     | Senha de autenticação para acesso ao servidor de auto provisionamento                                                                                                    |
| Servidor  | Endereço IP do proxy de rede                                                                                                    |
| Proxy     |                                                                                                    |
| Porta     | Porta utilizada para acesso através do proxy de rede                                                                                                    |

# 2. Montagem do arquivo de provisionamento Policy

O arquivo de configuração *Policy* indica o que o dispositivo deve provisionar, segue o formato xml. Sendo o conteúdo deste diferente do conteúdo do arquivo de configurações do dispositivo.

O arquivo Policy deve ter o seguinte formato:

```
<?xml version="1.0" encoding="UTF-8"?> → (Indica que o arquivo é codificado no padrão UTF-8)
```

| <provision version="2.0"></provision> | ightarrow (Indica a versão de provisionamento e não      |
|---------------------------------------|----------------------------------------------------------|
|                                       | deve ser alterado, este é o elemento raiz do             |
|                                       | arquivo de provisionamento)                              |
|                                       | ightarrow (Indica o final do elemento raiz do arquivo de |
|                                       | provisionamento)                                         |

### 2.1Atualização de firmware

Para efetuar a atualização de firmware via provisionamento é necessário inserir o elemento *product* dentro do elemento raiz *provision* conforme exemplo abaixo:

```
<?xml version="1.0" encoding="UTF-8"?>
<provision version ="2.0>
<product id="81" url="tftp://10.1.39.50/81" force="false">
</product>
</provision>
```

No exemplo acima, ao efetuar o carregamento do arquivo policy, o GW irá acessar o endereço tftp://10.1.39.50/81 para procurar o arquivo de firmware, e caso a versão encontrada seja menos atualizada que a versão atual do GW, a atualização não é realizada.

Segue abaixo uma tabela com a descrição dos itens que podem estar presentes no elemento *product*.

| Atributo  | Valor                                                         | Descrição                                                                                                    |
|-----------|---------------------------------------------------------------|----------------------------------------------------------------------------------------------------|
| id        | 81                                                            | Define o tipo de produto e não deve ser<br>alterado. O GW só irá realizar o<br>provisionamento se identificar o ID 81                                                          |
| url       | Endereço IP valido iniciado<br>com http://, ftp:// ou tftp:// | Endereço IP com o caminho do arquivo de firmware para provisionamento.                                                                                                    |
| macfilter | Endereço MAC                                                  | Utilizado para filtrar através do endereço MAC.<br>Ou seja, apenas o produto com o MAC<br>correspondente irá executar os comandos<br>apresentados no elemento <i>product</i> . |
| force     | "true" ou "false"                                             | Força a atualização quando a versão de<br>firmware encontrada no servidor é menos<br>atualizada do que a versão atual do produto.<br>true = Habilitado<br>false = Desabilitado |

**Obs.:** Os parâmetros que não forem utilizados podem ser removidos do arquivo de provisionamento.

Para definir a versão válida de firmware e o nome do arquivo de firmware a ser utilizado para atualização do produto, deve ser adicionado o elemento *package* dentro do elemento *product* conforme exemplo abaixo:

```
<?xml version="1.0" encoding="UTF-8"?>
<provision version ="2.0>
<product id="81" url="tftp://10.1.39.50/81" force="false">
<package ver="74811026" name="74811026.tar.gz"/>
```

</product> </provision>

No exemplo acima, a versão de firmware para o qual deve ser atualizado é a 74811026 e o nome do arquivo de firmware pelo qual o produto irá procurar é o 74811026.tar.gz. Abaixo segue tabela com os parâmetros que podem estar presentes no elemento *package*.

| Atributo | Valor                                    | Descrição                                                                               |
|----------|------------------------------------------|-----------------------------------------------------------------------------------------|
| Ver      | Versão válida de firmware                | Determina a versão de firmware para a qual o<br>GW deve atualizar.                      |
| name     | Nome do arquivo de versão<br>de firmware | Nome do arquivo de firmware que o produto deve procurar no servidor de provisionamento. |

### 2.2 Provisionamento do arquivo de configuração

Para efetuar o provisionamento do arquivo de configuração, é necessário o elemento *ConfigFile* para determinar o nome do arquivo que o GW irá procurar no servidor. O elemento *ConfigFile* deve ficar dentro do elemento product conforme exemplo abaixo:

```
<?xml version="1.0" encoding="UTF-8"?>
<provision version ="2.0>
<product id="81" url="tftp://10.1.39.50/81" force="false">
<ConfigFile name ="18-0D-2C-B6-05-00.cfg" action="merge">
</ConfigFile>
</product>
</product>
```

No exemplo acima, o produto irá procurar no servidor de provisionamento de endereço tftp://10.1.39.50/81 pelo arquivo de configuração com o nome "18-0D-2C-B6-05-00.cfg".

# 3. Montagem do arquivo de configuração

O arquivo com as configurações a serem provisionadas para o GW deve estar no formato .cfg. Este arquivo é o mesmo arquivo obtido quando é feito um backup das configurações do GW. Ou seja, é possível efetuar todas as configurações padrões no GW e efetuar o backup deste arquivo para ser provisionado por outros GWs na rede. Para efetuar o backup das configurações no GW, basta acessar a página web e ir até a opção **Ferramentas > Backup de dados** e clicar sobre o botão **backup** da primeira opção.

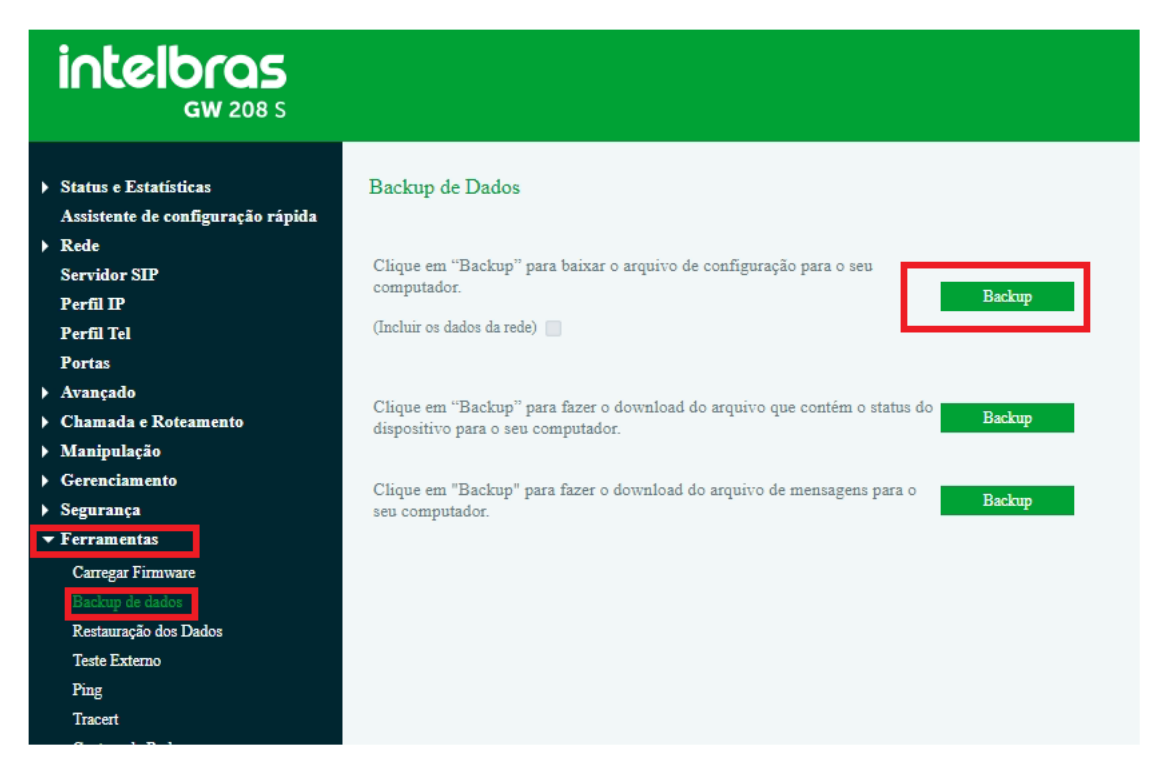

O arquivo de backup gerado é nomeado com o MAC do produto, no entanto pode ser renomeado de acordo com o nome definido no arquivo Policy.

Caso queira efetuar a configuração manual do arquivo de provisionamento siga o procedimento abaixo:

### 3.1Parâmetros do arquivo de configuração cfg

A estrutura do arquivo de provisionamento deve seguir o seguinte formato:

| ightarrow (Indica que o arquivo é codificado no          |
|----------------------------------------------------------|
| padrão UTF-8)                                            |
| → (Indica a versão do arquivo de configuração e          |
| não deve ser alterado, este é o elemento raiz do         |
| arquivo de provisionamento)                              |
| ightarrow (Indica o final do elemento raiz do arquivo de |
| provisionamento)                                         |
|                                                          |

Todos os parâmetros de configuração do GW, estarão contidos dentro do elemento raiz *config*.

Configurações do servidor SIP Cabeçalho: <sipserver>

Permite configurar as opções de servidor SIP e proxy.

| Servidor SIP = <server0> </server0> |                                            |                                                                                                    |
|-------------------------------------|--------------------------------------------|----------------------------------------------------------------------------------------------------|
| Opção                               | Parâmetro                                  | Descrição                                                                                                    |
| Servidor SIP                        | <param name="domain" value="Endereço IP"/> | Endereço IP do servidor SIP                                                                                                    |
| Porta                               | <param name="port" value="5060"/>          | Porta SIP para o qual será enviado<br>as requisições de registro.                                                              |
| Expiração do<br>registro            | <param name="reg_interval" value="300"/>   | Define o tempo de expiração do<br>registro em segundos.                                                                        |
| Heartbeat                           | <param name="heartbeat" value="disable"/>  | Habilita ou desabilita o envoi de<br>mensagens Heartbeat.<br>Value = "disable" = desabilitado<br>Value = "enable" = habilitado |

| Proxy = <b><outbound> </outbound></b> |                                                                                               |                                                                                                  |
|---------------------------------------|-----------------------------------------------------------------------------------------------|--------------------------------------------------------------------------------------------------|
| Opção                                 | Parâmetro                                                                                     | Descrição                                                                                        |
| Endereço do<br>proxy<br>primário      | <param name="domain" value="&lt;i&gt;Endereço IP&lt;/i&gt;"/>                                 | Endereço IP do servidor proxy<br>primário                                                        |
| Porta<br>servidor<br>primário         | <param name="port" value="5060"/>                                                             | Porta SIP para o qual será enviado<br>as requisições de registro.                                |
| Endereço do<br>proxy<br>secundário    | <param name="sec_domain" value="&lt;i&gt;Endereço&lt;/i&gt;&lt;br&gt;&lt;i&gt;IP&lt;/i&gt;"/> | Endereço IP do servidor proxy<br>secundário.                                                     |
| Porta<br>servidor<br>secundário       | <param name="sec_port" value="5060"/>                                                         | Porta SIP para o qual será enviado<br>as requisições de registro no<br>servidor proxy secundário |

| Porta local SIP = <b><local> </local></b> |                                             |                                                                                             |
|-------------------------------------------|---------------------------------------------|---------------------------------------------------------------------------------------------|
| Opção                                     | Parâmetro                                   | Descrição                                                                                   |
| Usar porta<br>randômica                   | <param name="random_port" value="disable"/> | Habilita ou desabilita o uso de parta<br>SIP randômica.<br>Value = "disable" = desabilitado |
| landonniou                                |                                             | Value = "enable" = habilitado                                                               |
| Porta local<br>SIP UDP                    | <param name="udp_port" value="5060"/>       | Define a porta local SIP quando<br>utilizando UDP.                                          |
| Porta local<br>SIP TCP                    | <param name="tcp_port" value="5060"/>       | Define a porta local SIP quando<br>utilizando TCP.                                          |
| Porta local<br>SIP TLS                    | <param name="tls_port" value="5061"/>       | Define a porta local SIP quando<br>utilizando TLS.                                          |

| Tipo de transporte = Dentro de <sipserver></sipserver> |                                       |                                                                                                    |  |
|--------------------------------------------------------|---------------------------------------|----------------------------------------------------------------------------------------------------|--|
| Opção                                                  | Parâmetro                             | Descrição                                                                                                    |  |
| Protocolo de<br>transporte<br>utilizado                | <param name="transport" value="udp"/> | Define o protocolo de transporte<br>utilizado.<br>Valores possíveis:<br>Value="udp"<br>Value="tcp"<br>Value="tls" |  |

Exemplo:

<sipserver> <server0> <param name="domain" value="10.1.39.35" /> <param name="port" value="5060" /> <param name="reg\_interval" value="300" /> <param name="heartbeat" value="disable" /> </server0> <outbound> Revisão 1.2

```
<param name="domain" value="" />
<param name="port" value="5060" />
<param name="sec_domain" value="" />
<param name="sec_port" value="5060" />
</outbound>
<param name="transport" value="udp" />
<local>
<param name="random_port" value="disable" />
<param name="udp_port" value="5060" />
<param name="tcp_port" value="5060" />
<param name="tls_port" value="5061" />
</local>
</local>
```

## Configurações de conta SIP

Cabeçalho: <sipacc>

Permite configurar os parâmetros de registro de conta SIP.

| Conta SIP = <sipacc0> </sipacc0> |                                            |                                                                                                    |
|----------------------------------|--------------------------------------------|----------------------------------------------------------------------------------------------------|
| Opção                            | Parâmetro                                  | Descrição                                                                                            |
| Perfil IP                        | <param name="serverid" value="0"/>         | Define o perfil IP utilizado para a<br>conta.<br>Preencha o valor em "Value"                         |
| Nome de<br>exibição              | <param name="display" value="5005"/>       | Define o nome de exibição da<br>conta.<br>Preencha o valor em "Value"                                |
| Nome de<br>usuário               | <param name="user_id" value="5005"/>       | Define o nome de usuário da conta<br>SIP<br>Preencha o valor em "Value"                              |
| Nome de<br>identificação         | <param name="auth_id" value="5005"/>       | Define o nome de identificação do<br>usuário enviado para o servidor.<br>Preencha o valor em "Value" |
| Senha SIP                        | <param name="auth_pwd_aes" value="teste"/> | Define a senha da conta SIP<br>enviada para registro no servidor.                                    |
| Envio de<br>registro             | <param name="isregister" value="enable"/>  | Habilita o envio de registro para o servidor SIP.                                                    |

**Obs.:** Para efetuar o provisionamento da conta 2 basta repetir os parâmetros acima ente <sipacc1></sipacc1>

### Configurações de rede

Cabeçalho: <network>

Permite configurar os parâmetros de rede do produto.

| Rede local = <local_network> </local_network> |                                        |                                                                                                    |  |
|-----------------------------------------------|----------------------------------------|----------------------------------------------------------------------------------------------------|--|
| Opção                                         | Parâmetro                              | Descrição                                                                                                    |  |
| Modo de rede                                  | <param name="network_mode" value="0"/> | Define se o produto irá operar<br>em modo Router ou modo<br>Bridge.<br>Value = 0 = Router<br>Value = 1 = Bridge |  |
| Modo de<br>configuração                       | <param name="net_mode" value="2"/>     | Define o modo de configuração<br>da rede.<br>Value = 0 = PPPoE<br>Value = 1 = IP fixo<br>Value = 2 = DHCP       |  |

| Endereço IP                               | <param name="wan_ip" value=""/>                       | Define o endereço IP.                                                                                                    |
|-------------------------------------------|-------------------------------------------------------|----------------------------------------------------------------------------------------------------|
| Máscara de rede                           | <param name="wan_mask" value=""/>                     | Define a máscara de rede.                                                                                                    |
| MTU                                       | <param name="wan_mtu" value="1400"/>                  | Define o MTU da rede                                                                                                    |
| Gateway de rede                           | <param name="wan_gateway" value=""/>                  | Define o Gateway de rede                                                                                                    |
| Conta PPPoE                               | <param name="ppp_username" value=""/>                 | Define a conta PPPoE                                                                                                    |
| Senha PPPoE                               | <param name="ppp_password" value=""/>                 | Define a senha PPPoE                                                                                                    |
| Nome de serviço<br>PPPoE                  | <param name="ppp_servicename" value=""/>              | Define o nome de serviço<br>PPPoE                                                                                             |
| Endereço IP de gerenciamento              | <param name="manage_ip" value=""/>                    | Define o endereço IP que<br>poderá fazer o gerenciamento<br>das configurações.                                                |
| Máscara de<br>gerenciamento               | <param name="manage_mask" value=""/>                  | Define a máscara que poderá<br>fazer o gerenciamento das<br>configurações.                                                    |
| Endereço IP da<br>LAN                     | <param name="lan_ip" value=""/>                       | Define o endereço IP da porta<br>LAN                                                                                          |
| Máscara de rede<br>da LAN                 | <param name="lan_mask" value=""/>                     | Define a máscara de rede da<br>LAN                                                                                            |
| MTU da LAN                                | <param name="lan_mtu" value="1500"/>                  | Define o valor MTU da LAN                                                                                                    |
| Obtenção do<br>servidor DNS<br>automático | <param <br="" name="use_peer_dns" value="enable"/> /> | Define se o produto obterá o<br>DNS de forma automática.<br>Value = "enable" = Habilitado<br>Value = "desable" = Desabilitado |
| Endereço DNS<br>primário                  | <param name="wan_dns1" value=""/>                     | Define o endereço do DNS primário                                                                                             |
| Endereço DNS<br>secundário                | <param name="wan_dns2" value=""/>                     | Define o endereço do DNS secundário.                                                                                          |

Exemplo:

<network>

<local\_network><param name="network\_mode" value="0" /></param name="wan\_eth\_mode" value="1" /></param name="wan\_ip" value="2" /></param name="wan\_ip" value="" /></param name="wan\_mask" value="" /></param name="wan\_matu" value="1400" /></param name="wan\_gateway" value="" /></param name="ppp\_username" value="" /></param name="ppp\_password" value="" /></param name="ppp\_servicename" value="" /></param name="manage\_ip" value="" /></param name="manage\_ip" value="" /></param name="manage\_ip" value="" /></param name="manage\_ip" value="" /></param name="manage\_ip" value="" /></param name="manage\_ip" value="" /></param name="manage\_ip" value="" /></param name="manage\_ip" value="" /></param name="manage\_ip" value="" /></param name="manage\_ip" value="" /></param name="manage\_mask" value="" /></param name="manage\_mask" value="" /></param name="" /></param name="manage\_mask" value="" /></param

```
<param name="lan_mask" value="255.255.255.0" />
<param name="lan_mtu" value="1500" />
<param name="use_peer_dns" value="enable" />
<param name="wan_dns1" value="" />
<param name="wan_dns2" value="" />
</local_network>
</network>
```

### Configurações Perfil Tel

Cabeçalho: <telprofile>

| Perfil Tel = <telprofile1> </telprofile1>             |                                                                 |                                                                                                    |  |
|-------------------------------------------------------|-----------------------------------------------------------------|----------------------------------------------------------------------------------------------------|--|
| Opção                                                 | Parâmetro                                                       | Descrição                                                                                                    |  |
| Descrição do<br>perfil                                | <param name="describe" value=""/>                               | Define o nome do perfil.                                                                                                    |  |
| Parâmetros<br>da linha -<br>Modo                      | <param name="workmode" value="0"/>                              | Define o modo da linha. Os valores<br>possíveis são:<br>Value = "0" -> Voz<br>Value = "1" -> Fax<br>Value = "2" -> Voz e Fax<br>Value = "3" -> Máquina de cartão    |  |
| Modo de voz                                           | <param name="scene_mode" value="0"/>                            | Define o modo de voz. Os valores<br>possíveis são:<br>Value = "0" -> Telefone<br>Value = "1" -> Headset                                                             |  |
| Tipo de<br>ganho                                      | <param name="set_mode" value="1"/>                              | Define o tipo de ganho aplicado ao<br>perfil. Os valores possíveis são:<br>Value = "0" -> Básico<br>Value = "1" -> Avançado                                         |  |
| Ganho Tx                                              | <param name="tx_gain" value="0"/>                               | Define o ganho de transmissão                                                                                                    |  |
| Ganho Rx                                              | <param name="rx_gain" value="0"/>                               | Define o ganho de recepção                                                                                                    |  |
| Envio da<br>identificação<br>antes do<br>Ring         | <param <br="" name="send_cid_brfore_ring"/> value="disable" />  | Habilita o envio da identificação de<br>chamadas antes do Ring. Os<br>valores possíveis são:<br>Value = "enable" -> Habilitado<br>Value = "disable" -> Desabilitado |  |
| Atraso no<br>envio da<br>identificação<br>após o Ring | <param <br="" name="send_cid_after_ring_delay"/> value="500" /> | Define um atraso e ms para o envio<br>da identificação após o Ring.                                                                                                 |  |

Permite configurar os Perfis de telefone das portas FXS

| Parâmetros de serviço = <serviceparameter> </serviceparameter> |                                                       |                                                                                                    |  |
|----------------------------------------------------------------|-------------------------------------------------------|----------------------------------------------------------------------------------------------------|--|
| Opção                                                          | Parâmetro                                             | Descrição                                                                                                    |  |
| Tipo visual<br>de MWI                                          | <param name="mwi_sig_type" value="0"/>                | Define o tipo de identificação de<br>mensagem no correio de voz enviado<br>a porta FXS. Os valores possíveis são:<br>Value = "0" -> Neon<br>Value = "1" -> FSK<br>Value = "2" -> Inversão de polaridade |  |
| Tensão do<br>tipo Neon                                         | <param <br="" name="mwi_neon_voltage"/> value="90" /> | Define o valor de tensão da<br>identificação tipo Neon enviado a porta<br>FXS.                                                                                                    |  |

| Fax = <fax> </fax>                              |                                                               |                                                                                                    |  |
|-------------------------------------------------|---------------------------------------------------------------|----------------------------------------------------------------------------------------------------|--|
| Opção                                           | Parâmetro                                                     | Descrição                                                                                                    |  |
| Modo                                            | <param name="mode" value="3"/>                                | Modo do Fax. Os valores possíveis<br>são:<br>Value = "1" -> T.38<br>Value = "2" -> Pass Through (VBD)<br>Value = "3" -> Adaptável      |  |
| Таха                                            | <param name="rate" value="14400"/>                            | Define a taxa de transmissão. Os<br>valores possíveis são.<br>Value = "2400"                                                           |  |
|                                                 |                                                               | Value = "4800"<br>Value = "7200"<br>Value = "9600"<br>Value = "12000"<br>Value = "14400"                                               |  |
| Tom detectado<br>por                            | <param <br="" name="tone_detect_by" value="0"/> />            | Define por quem o tom é detectado.<br>Os valores possíveis são:<br>Value = "0" -> Local<br>Value = "1" -> Remoto                       |  |
| Alteração<br>rápida ao<br>reconhecer<br>CNG/CED | <param <br="" name="ced_cng_as_fax_tone"/> value="disable" /> | Define se faz a alteração ao<br>reconhecer o uso de CNG ou CED.<br>Value = "enable" -> Habilitado<br>Value = "disable" -> Desabilitado |  |
| ECM                                             | <param name="ecm" value="disable"/>                           | Habilita o uso de ECM<br>Value = "enable" -> Habilitado<br>Value = "disable" -> Desabilitado                                           |  |
| Incluir atributo<br>"a=X-fax"                   | <param name="x_fax" value="disable"/>                         | Value = "enable" -> Habilitado<br>Value = "disable" -> Desabilitado                                                                    |  |
| Incluir atributo<br>"a=fax"                     | <param name="fax" value="disable"/>                           | Value = "enable" -> Habilitado<br>Value = "disable" -> Desabilitado                                                                    |  |
| Incluir atributo<br>"a=X-modem"                 | <pre><param name="x_modem" value="disable"/></pre>            | Value = "enable" -> Habilitado<br>Value = "disable" -> Desabilitado                                                                    |  |
| Incluir atributo<br>"a=modem"                   | <param name="modem" value="disable"/>                         | Value = "enable" -> Habilitado<br>Value = "disable" -> Desabilitado                                                                    |  |
| Incluir<br>parâmetro<br>"Vbd"                   | <param name="vbd" value="enable"/>                            | Value = "enable" -> Habilitado<br>Value = "disable" -> Desabilitado                                                                    |  |
| Incluir<br>parâmetro<br>"silenceSupp"           | <param <br="" name="silencesupp"/> value="enable" />          | Value = "enable" -> Habilitado<br>Value = "disable" -> Desabilitado                                                                    |  |

**Obs:** Para incluir diferentes perfis basta adicionar o mesmo conteúdo acima dentro do cabeçalho com o número do perfil correspondes, por exemplo, o perfil Tel 2 é **<telprofile2>** 

#### </telprofile2>

Exemplo:

```
<telprofile>
<telprofile1>
<param name="describe" value="Perfil tel teste 1" />
<param name="workmode" value="0" />
<param name="scene_mode" value="0" />
<param name="set_mode" value="1" />
<param name="tx_gain" value="0" />
<param name="tx_gain" value="0" />
<param name="send_cid_brfore_ring" value="disable" />
<param name="send_cid_after_ring_delay" value="500" />
<serviceparameter>
```

<param name="mwi\_sig\_type" value="0" /> <param name="mwi\_neon\_voltage" value="90" /> </serviceparameter> <fax> <param name="mode" value="3" /> <param name="rate" value="14400" /> <param name="tone detect by" value="0" /> <param name="ced\_cng\_as\_fax\_tone" value="disable" /> <param name="ecm" value="disable" /> <param name="x\_fax" value="disable" /> <param name="fax" value="disable" /> <param name="x\_modem" value="disable" /> <param name="modem" value="disable" /> <param name="vbd" value="enable" /> <param name="silencesupp" value="enable" /> </fax> </telprofile1> </telprofile>

#### <u>Configurações Data e Hora</u> **Cabeçalho:** <system>

Permite configurar a data e hora do sistema.

| NTP = <ntp> </ntp>                              |                                       |                                                                                                    |  |
|-------------------------------------------------|---------------------------------------|----------------------------------------------------------------------------------------------------|--|
| Opção                                           | Parâmetro                             | Descrição                                                                                           |  |
| Configuração<br>automática<br>de data e<br>hora | <param name="flag" value="on"/>       | Habilita ou desabilita o uso de NTP.<br>Value = "on" -> Habilitado<br>Value = "off" -> Desabilitado |  |
| Intervalo de<br>sincronismo                     | <param name="interval" value="3600"/> | Define o intervalo de sincronismo<br>do NTP em segundos.                                            |  |
| Horário Local                                   | <param name="zone hour" value="-3"/>  | Define o fuso horário.                                                                              |  |

| Servidor NTP primário = <b><server1> </server1> = Dentro de <ntp> </ntp></b> |                                             |                                             |  |
|------------------------------------------------------------------------------|---------------------------------------------|---------------------------------------------|--|
| Opção                                                                        | Parâmetro                                   | Descrição                                   |  |
| Endereço do<br>servidor NTP<br>primário                                      | <param name="domain" value="a.ntp.br"/>     | Define o endereço do servidor NTP primário. |  |
| Porta do<br>servidor NTP                                                     | <pre><param name="port" value="123"/></pre> | Define a porta do servidor NTP              |  |

**Obs.:** Para adicionar o servidor NTP secundário, basta colocar os parâmetros acima dentro de

<server2> </server2>

| Horário de verão = <daylightsavingtime></daylightsavingtime> |                                        |                                                                                          |  |
|--------------------------------------------------------------|----------------------------------------|------------------------------------------------------------------------------------------|--|
| Opção                                                        | Parâmetro                              | Descrição                                                                                |  |
| Horário de<br>verão                                          | <param name="flag" value="0"/>         | Habilita o horário de verão.<br>Value = "1" -> Habilitado<br>Value = "0" -> Desabilitado |  |
| Mês de inicio                                                | <param name="start_month" value="3"/>  | Define o mês de início do horário<br>de verão. Valores possíveis de 1 a<br>12.           |  |
| Dia de inicio                                                | <param name="start_day" value="2"/>    | Define o dia de início do horário de verão. Valores possíveis de 1 a 31.                 |  |
| Hora de inicio                                               | <param name="start_hour" value="2"/>   | Define a hora de início do horário de verão.                                             |  |
| Minutos de<br>início                                         | <param name="start_minute" value="0"/> | Define o minute de início do<br>horário de verão.                                        |  |
| Mês de fim                                                   | <param name="end_month" value="11"/>   | Define o mês em que finaliza o<br>horário de verão. Valores possíveis<br>de 1 a 12.      |  |
| Dia de fim                                                   | <param name="end_day" value="1"/>      | Define o dia de finalização do<br>horário de verão.                                      |  |
| Hora de<br>finalização                                       | <param name="end_hour" value="2"/>     | Define a hora de finalização do<br>horário de verão                                      |  |
| Minutos de<br>fim                                            | <param name="end_minute" value="0"/>   | Define os minutos de finalização<br>do horário de verão                                  |  |
| Compensação                                                  | <param name="save_time" value="60"/>   | Define o tempo em minutos que é<br>incrementado com o horário de<br>verão.               |  |

Exemplo:

```
<system>
<ntp>
<param name="flag" value="on" />
<param name="interval" value="3600" />
<param name="zone hour" value="-3" />
<param name="zone minute" value="0" />
<server1>
<param name="domain" value="a.ntp.br" />
<param name="port" value="123" />
</server1>
<server2>
<param name="domain" value="b.ntp.br" />
<param name="port" value="123" />
</server2>
<DaylightSavingTime>
<param name="flag" value="0" />
<param name="start_month" value="3" />
<param name="start_day" value="2" />
<param name="start_hour" value="2" />
<param name="start_minute" value="0" />
<param name="end month" value="11" />
<param name="end_day" value="1" />
<param name="end_hour" value="2" />
<param name="end_minute" value="0" />
<param name="save_time" value="60" />
</DaylightSavingTime>
```

</ntp> </system>

### 3.2Informações importantes

É possível obter um arquivo de configuração com todos os cabeçalhos e parâmetros configuráveis através do auto provisionamento na página web. Para acessar este arquivo basta acessar a opção *Ferramentas > Backup de dados*, selecionar a opção "Incluir os dados da rede" e então clicar no botão "Backup" da opção "Clique em "Backup" para baixar o arquivo de configuração para o seu computador"

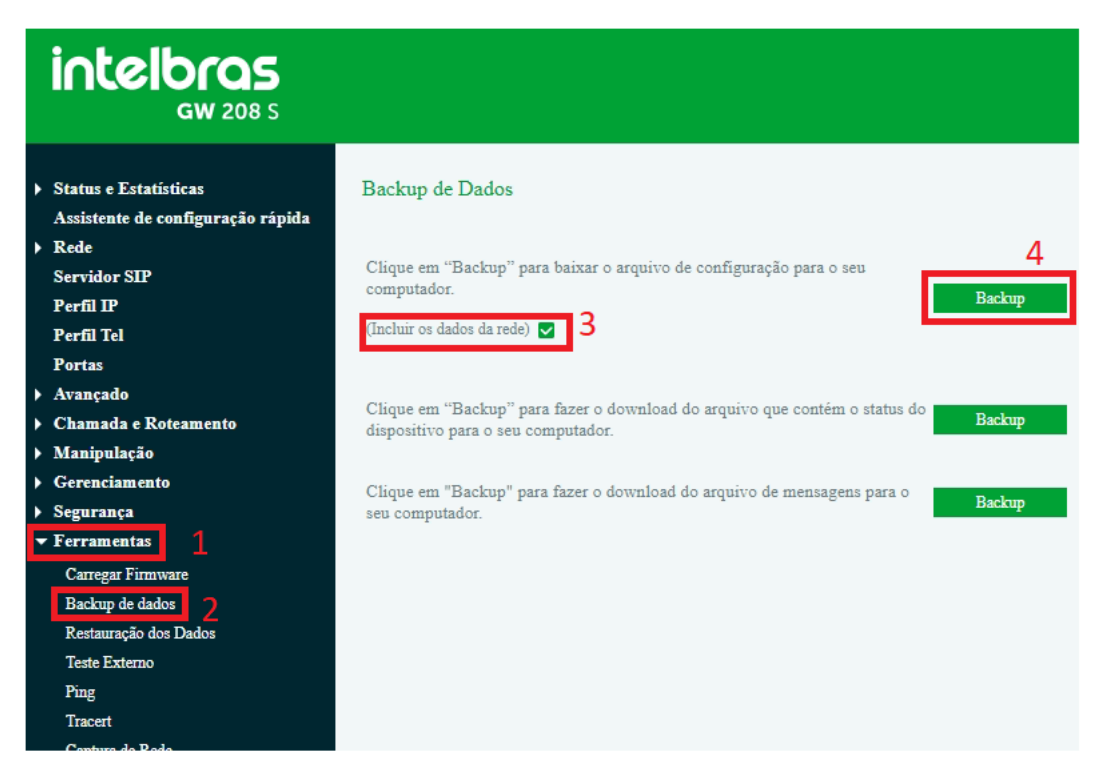

**Obs:** Ao clicar em Backup será iniciado o download do arquivo de backup, este arquivo contém todos os parâmetros de todas as opções configuráveis do produto.